## **APPENDIX**

This section demonstrates the steps to get to a single geographic area or a group of geographic areas published in the Economic Census of Puerto Rico and the Island Areas using the Select Geographies overlay.

These steps illustrate a single way to select area(s) in the American FactFinder. In many cases, there is more than one way to add these areas to Your Selections.

## Helpful Hint

To see all the types of geographies available, select the "all summary levels" radio button above the Geography Results.

all summary levels

| Geographic Area<br>Type                          | Steps to Retrieve Data for a Single<br>Area                                                                                                    | Steps to Retrieve Data for all<br>Geographic Areas within a Type                                                                                                    |
|--------------------------------------------------|----------------------------------------------------------------------------------------------------|----------------------------------------------------------------------------------------------------|
| States and equivalents <sup>1</sup>              | <ul> <li>(ex: Virgin Islands of the United States)</li> <li>Select Virgin Islands of the United<br/>States of the United States from<br/>the Geography Results list</li> </ul>                                                                                                    | (NA)                                                                                                    |
| Counties and<br>equivalents <sup>2</sup>         | <ul> <li>(ex: St. Croix Island, VI)</li> <li>Select County from the Geographic<br/>Type list in the Geography Filter<br/>Options menu</li> <li>Expand the Within State list in the<br/>Geography Filter Options menu<br/>and select Virgin Islands of the<br/>United States of the United States</li> <li>Select St. Croix Island, Virgin<br/>Islands of the United States from<br/>the Geography Results list</li> </ul> | <ul> <li>(ex: All county equivalents in the Virgin<br/>Islands of the United States)</li> <li>Select County from the Geographic<br/>Type list in the Geography Filter<br/>Options menu</li> <li>Select All Counties within Virgin<br/>Islands of the United States of the<br/>United States from the Geography<br/>Results list</li> </ul>                                                                                                    |
| Economic Places<br>(AS and VI only) <sup>3</sup> | <ul> <li>(ex: Christiansted town, VI)</li> <li>[The Enter a geography name search<br/>system is the easiest way to access data for<br/>this type of geography.]</li> <li>Type in Christiansted in the Enter a<br/>geography name search box,<br/>select Christiansted town, VI, and<br/>click Go</li> <li>Select the Economic Place<br/>Christiansted town, VI from the<br/>Geography Results list</li> </ul>             | <ul> <li>(ex: All Economic Places in St. Croix Island, VI)</li> <li>Select City or town from the Geographic Type list in the Geography Filter Options menu</li> <li>Expand the Summary Level list in the Geography Filter Options menu and select 060 – Economic Place</li> <li>Expand the Within State list in the Geography Filter Options menu and select Virgin Islands of the United States</li> <li>Select All Economic Places fully-or-partially within St. Croix Island, Virgin Islands of the United States from the Geography Results list</li> </ul> |
| Combined<br>Statistical Areas<br>(PR only)       | <ul> <li>(ex: San Juan-Caguas-Fajardo PR CSA)</li> <li>Expand the Summary Level list in<br/>the Geography Filter Options menu<br/>and select 330 – Combined<br/>Statistical Area</li> <li>Select San Juan-Caguas-Fajardo<br/>PR CSA from the Geography<br/>Results list</li> </ul>                                                                                                    | <ul> <li>(ex: All CSAs in PR)</li> <li>Expand the Summary Level list in the Geography Filter Options menu and select 330 – Combined Statistical Area</li> <li>Select All Combined Statistical Areas within Puerto Rico from the Geography Results list</li> </ul>                                                                                                    |

<sup>&</sup>lt;sup>1</sup> Puerto Rico and the Island Areas (American Samoa, Guam, Northern Mariana Islands, and the US Virgin Islands of the United States) are considered state-equivalents for publication purposes. <sup>2</sup> Districts in American Samoa and Guam, municipalities in the Northern Mariana Islands, and municipios in Puerto Rico are

considered county--equivalents for publication purposes. <sup>3</sup> Economic Places include incorporated cities and unincorporated areas (also known as Census Designated Places or CDPs) with

<sup>5,000</sup> or more population or jobs. In American Samoa, "counties" are treated as place equivalents.

| Metropolitan and<br>Micropolitan<br>Statistical Areas<br>(PR only) | <ul> <li>(ex: San Juan-Caguas-Guaynabo PR Metro<br/>Area)</li> <li>Select Metro/Micro Area from the<br/>Geographic Type list in the<br/>Geography Filter Options menu</li> <li>Expand the Within State list in the<br/>Geography Filter Options menu<br/>and select Puerto Rico</li> <li>Select San Juan-Caguas-<br/>Guaynabo PR Metro Area from the<br/>Geography Results list</li> </ul> | <ul> <li>(ex: All Metro &amp; Micro Areas in PR)</li> <li>Select Metro/Micro Area from the<br/>Geographic Type list in the<br/>Geography Filter Options menu</li> <li>Expand the Within State list in the<br/>Geography Filter Options menu<br/>and select Puerto Rico</li> <li>Select All Metropolitan and<br/>Micropolitan Statistical Areas (or<br/>parts) within Puerto Rico from the<br/>Geography Results list</li> </ul> |
|--------------------------------------------------------------------|----------------------------------------------------------------------------------------------------|----------------------------------------------------------------------------------------------------|
| Commercial<br>Regions (PR only)                                    | <ul> <li>(ex: San Juan PR Commercial Region)</li> <li>Expand the Summary Level list in<br/>the Geography Filter Options menu<br/>and select E20 – Commercial<br/>Region</li> <li>Select San Juan Commercial<br/>Region from the Geography<br/>Results list</li> </ul>                                                                                                    | <ul> <li>(ex: All Commercial Regions in PR)</li> <li>Expand the Summary Level list in<br/>the Geography Filter Options menu<br/>and select E20 – Commercial<br/>Region</li> <li>Select all of the commercial<br/>regions presented in the<br/>Geography Results list</li> </ul>                                                                                                    |
| Non-Metro Areas<br>(PR only)                                       | <ul> <li>(ex: Area Outside Puerto Rico Metropolitan<br/>Areas)</li> <li>Expand the Summary Level list in<br/>the Geography Filter Options menu<br/>and select E32 – Not in<br/>Metropolitan / Micropolitan<br/>Statistical Area</li> <li>Select Not in Metropolitan or<br/>Micropolitan area, Puerto Rico<br/>(part); Puerto Rico from the<br/>Geography Results list</li> </ul>           | (NA)                                                                                                    |